神戸機械金属健康保険組合加入者様 限定

## 参加するだけでおトク! / 特別版 ふ d ヘルスケアのご案内

記録で

ペイントGET!

 $0^{-}0^{-}$ 

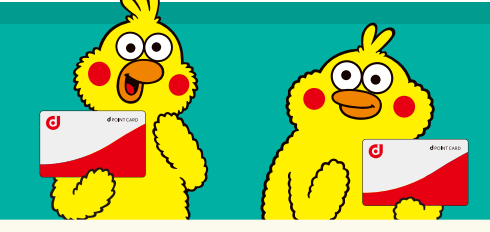

マホで簡単

## 参加資格

18歳以上の当健保組合の被保険者および 被扶養者の資格がある方(全加入員)

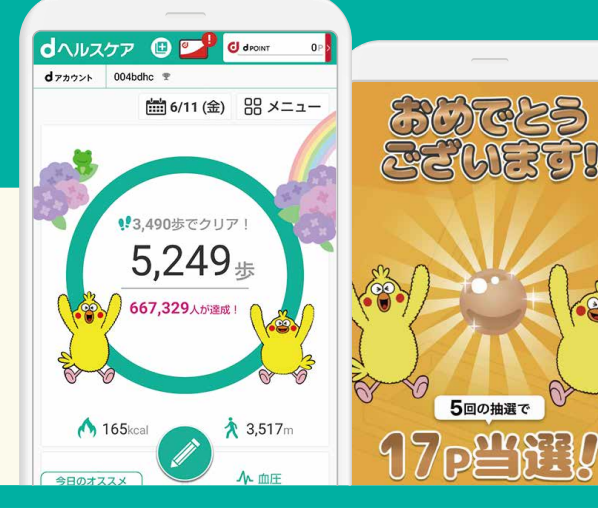

□ レポートを確認する

## 特別オプションとして7月1日~9月30日の間、利用開始から 最大4週間、簡単に楽しく生活習慣を改善し、ベストコンディ さらに期間限定で! ション・ベスト体重を目指すことができる、 リボーンマジックをご利用頂けます! こんなお悩み、ありませんか? 使い方はかんたん! ジャスト タイム 23日 2月日/4日 こんにちは。記録方法にはもう慣れましたか? 流に昨日の就應時間まで入力していただけていますね" 利用開始前に、まずは 日々の生活時間(起床 「時間栄養学セミナー」を 次の週 就寝・食事等)を入力する 慢性的な あなたの生活リズムの結果 (?) ご視聴ください! 疲れが だけで、あなたに合った 0000000 起床 続いている 朝食 000000 生活リズム改善プログ 乱れがちな 原會 $\triangle \ \triangle \ \triangle \ \bigcirc \ \times \ \triangle \ \bigcirc$ 体重増加が ラムが開始! 生活習慣を 夕食 気になる 見直したい \*\* © = = = 0 = = 詳しくは、裏面へ >>

イベントの参加にはdヘルスケアアプリが必要です!

dヘルスケアアプリの ダウンロードはこちらから!

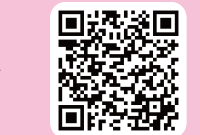

docomo

古習慣改善

## 特別版dヘルスケアの利用開始方法 dヘルスケアアプリを利用します。

※昨年度ご登録いただいた方は、STEP3の手順にお進みください。

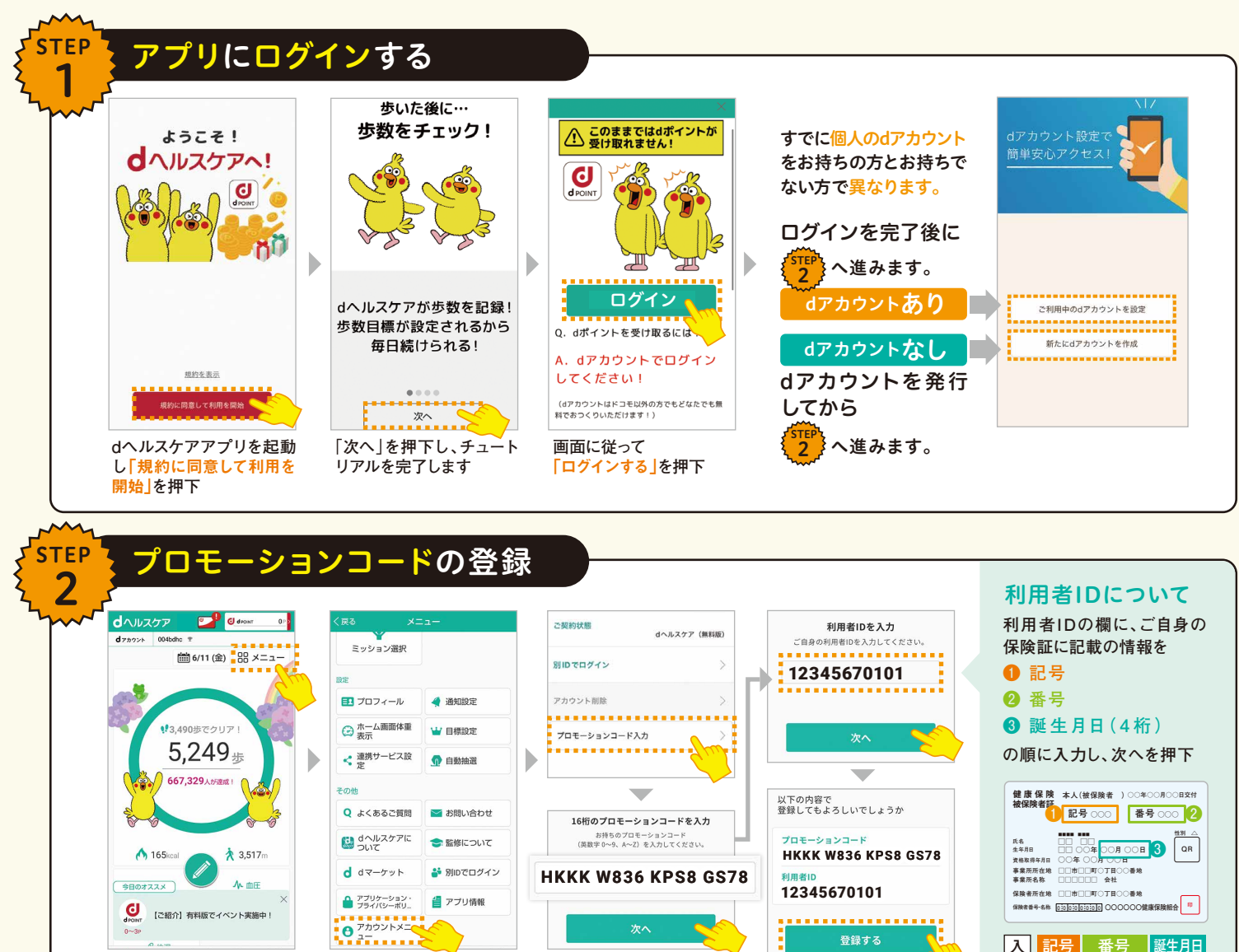

 

 dヘルスケアプリ画面の右 上の「メニュー」を押下
 「アカウントメニュー」を押
 16桁のプロモーションコード

 ド後、次の画面で「プロモー ションコード入力」を押下
 HKKK W836 KPS8 GS78 を入力し、次へを押下

 登録後に

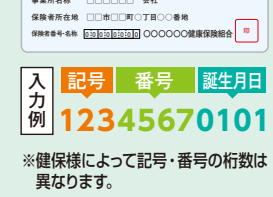

 $\overline{}$ 

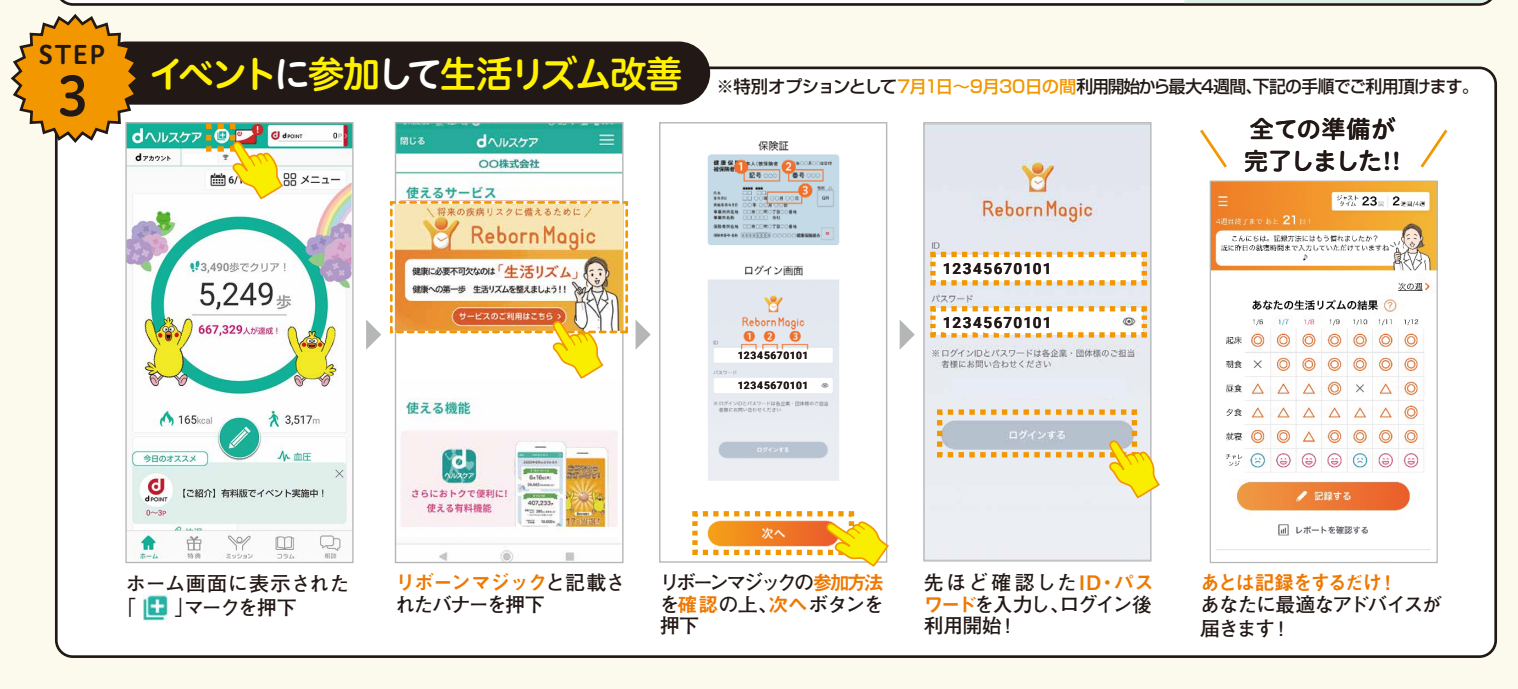